#### MANUAL CAMBIO DE SEGUNDA CITA ASTRAZENECA

Para iniciar el proceso de adelanto de la segunda dosis de AstraZeneca se deben seguir los siguientes pasos. <u>SOLO</u> está disponible en la web <u>https://www.saludinforma.es</u>

PASO PRIMERO: Puede entrar a través de "Cita vacunación COVID" o de "Cita primaria/especializada"

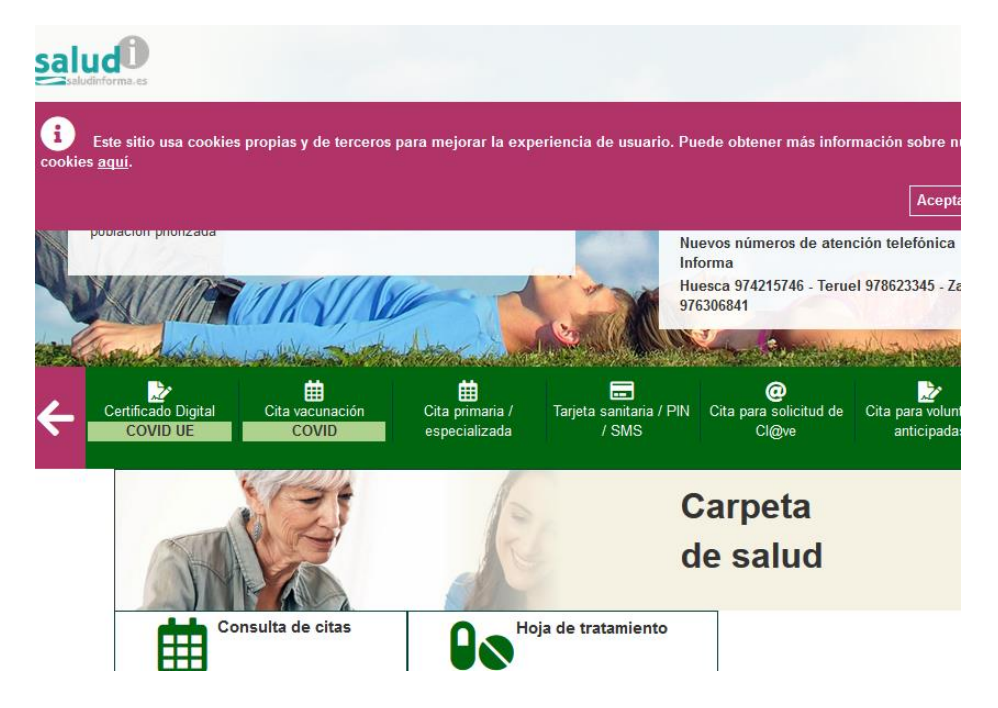

**PASO SEGUNDO:** Anulación de la cita pendiente. Entrar en el portal para solicitar vacuna y aparecerá algo similar a la siguiente imagen (Si su navegador no muestra el botón "Anular segunda dosis" pulse la tecla Ctrl + F5),

PASO TERCERO:. Al activar la anulación se genera el siguiente mensaje de confirmación

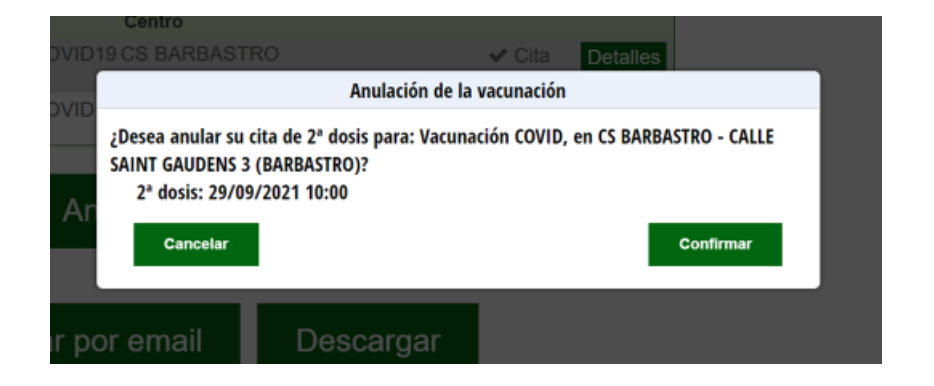

## **PASO TERCERO:** Una vez confirmado aparece la siguiente pantalla.

| A. Primaria         | A. Especializada           | Renovación med   | icación Cita va | acunación COVID  |          |
|---------------------|----------------------------|------------------|-----------------|------------------|----------|
| SUS CITAS           | DE VACUNACIÓN              | COVID SON:       |                 |                  |          |
| Fecha               | Actividad                  | Centro           |                 |                  |          |
| 08/07/2021<br>09:00 | ADM VACUNA COV<br>1ª DOSIS | /ID19 CS BARBAST | RO              | ✓ Cita<br>pasada | Detalles |
|                     |                            | Solicitar        | cita            |                  |          |
|                     |                            |                  |                 |                  |          |
|                     | Enviar                     | por email        | Descarg         | ar               |          |

>> Vacunación COVID-19: Seleccione una opción

en CS BARBASTRO - ASTRAZENECA - (BARBASTRO) (PRIMER HUECO: 20/07/2021) en CS BARBASTRO - ASTRAZENECA - (BARBASTRO) (PRIMER HUECO: 15/07/2021) en CENTRO DE SALUD DE MEQUINENZA -ASTRAZENECA - (MEQUINENZA) (PRIMER HUECO: 15/07/2021) en 061 CME INOCENCIO JIMENEZ DELICIAS -ASTRAZENECA - (ZARAGOZA) (PRIMER HUECO: 17/07/2021)

**PASO QUINTO:** Al seleccionar centro le aparecerá el calendario, usted debe seleccionar desde la octava semana de la primera dosis, hasta la fecha de su vacuna.

|    | Se | eptien | nbre 2 | 2021 |    |    |    |    | Octub | ore 20 | 21 |    |    |
|----|----|--------|--------|------|----|----|----|----|-------|--------|----|----|----|
| L  | М  | x      | J      | V    | S  | D  | L  | М  | x     | J      | V  | S  | D  |
|    |    | 1      | 2      | 3    | 4  | 5  |    |    |       |        | 1  | 2  | 3  |
| 6  | 7  | 8      | 9      | 10   | 11 | 12 | 4  | 5  | 6     | 7      | 8  | 9  | 10 |
| 13 | 14 | 15     | 16     | 17   | 18 | 19 | 11 | 12 | 13    | 14     | 15 | 16 | 17 |
| 20 | 21 | 22     | 23     | 24   | 25 | 26 | 18 | 19 | 20    | 21     | 22 | 23 | 24 |
| 27 | 28 | 29     | 30     |      |    |    | 25 | 26 | 27    | 28     | 29 | 30 | 31 |

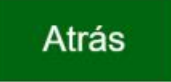

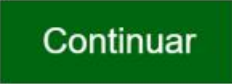

PASO SEXTO: Encontrado hueco de cita viable deberá seleccionar hora y le aparecerá el siguiente mensaje.

>> Seleccione la hora del día en el que desea solicitar cita para:

| CS BARBASTRO - | - ASTRAZENECA - (BA | RBASTRO) (PRIMER HUE | :CO: 20/07/2021) - CALLE S/ | AINT GAUDENS 3 (BARBASTRO) |
|----------------|---------------------|----------------------|-----------------------------|----------------------------|
| 02/09/2021     |                     | ~                    |                             |                            |
|                |                     |                      |                             |                            |
|                |                     | Atrás                |                             | Confirmar                  |

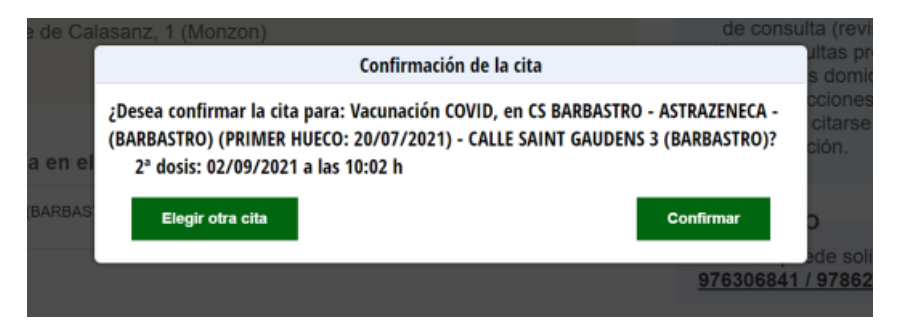

# PASO SEPTIMO: (Último) Una vez confirmada la cita

## SUS CITAS DE VACUNACIÓN COVID SON:

| Fecha               | Actividad                      | Centro       |                  |          |
|---------------------|--------------------------------|--------------|------------------|----------|
| 08/07/2021<br>09:00 | ADM VACUNA COVID19<br>1ª DOSIS | CS BARBASTRO | ✔ Cita<br>pasada | Detalles |
| 02/09/2021<br>10:02 | ADM VACUNA COVID19<br>2ª DOSIS | CS BARBASTRO |                  | Detalles |

# Anular segunda dosis

Enviar por email Descargar